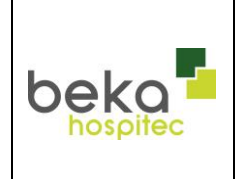

## - Work Instructions -

Calibration of the scale

**Bathing hoist EVE! and ADAM!** 

Formblatt F02/3 – REV.05 Qualitätsmanagement AA-006 Gültig ab Freigabedatum Stand: Rev. 0.4 Seite: Seite 45 / 55

Steps to calibrate the scale

In order to calibrate the scale please choose in the menu the password-protected item "Service". Additionally, the following settings can be specified here:

 $(\rightarrow 100 \text{kg})$ 

→ 2468)

 $\rightarrow$  kg or lbs)

- Nominal load
- Display and Unit of the measured values
- Password
- Serial-number
- Date of calibration

Overview keys and functions of the scale:

| Keys     | Description in<br>measuring<br>mode | Function in measuring mode<br>(gray text)                                                                                                    | Description<br>in menu | Function in menu<br>(light blue text)                                                                                                    |
|----------|-------------------------------------|----------------------------------------------------------------------------------------------------|------------------------|----------------------------------------------------------------------------------------------------|
|          | ZERO/<br>TARE                       | <ul> <li>zero/tare</li> <li>and</li> <li>delete peak values</li> </ul>                                                                                                    | Up                     | scroll up in the menu<br>increase numbers                                                                                                 |
| PEAK     | PEAK                                | Switch between the displays for:<br>actual measuring value<br>maximum value (= maximum value<br>in positive force direction)<br>minimum value (= maximum absolute<br>value in negative force direction) | Down                   | scroll down in the menu<br>decrease numbers                                                                                               |
| ⊖<br>⊧sc | ON/OFF                              | Switch on device / switch off device                                                                                                    | ESC                    | <ul> <li>quit menu, return to<br/>measuring modus</li> <li>return to previous number<br/>when entering numerical<br/>sequences</li> </ul> |
| MENU     | MENU                                | Select menu                                                                                                    | MENU<br>ENTER          | select menu items<br>confirm and save entry                                                                                               |

- turn display on 1. display shows: kg (or lbs.) 2. ENTER push once. Display shows: About Navigate with  $\wedge \vee$  to point service. 3. Display shows: Service 4. ENTER. Display shows: 0000 (to enter Password) Enter with  $\wedge \vee$  first number: 2 Display shows: 2000 5. ENTER 6. 7. Enter with  $\wedge \vee$  2nd number: 4 Display shows: 2400 ENTER 8.
- 9. Enter with  $\wedge \vee$  3rd number: 6
- 10. ENTER

11. Enter with  $\wedge \vee$  4th number: 8

Display shows: 2460

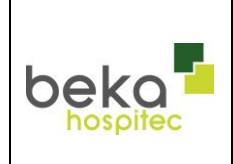

## - Work Instructions – Calibration of the scale

Bathing hoist EVE! and ADAM!

| Formblatt F02/3 – REV.05 |            |  |  |  |
|--------------------------|------------|--|--|--|
| Qualitätsmanagement      |            |  |  |  |
| AA-006                   |            |  |  |  |
| Gültig ab Freigabedatum  |            |  |  |  |
| Otom da                  | Seite:     |  |  |  |
| Stand:                   | Seite 46 / |  |  |  |
| Kev. 0.4                 | 55         |  |  |  |

| 12. | ENTER                                                     | Display shows: first Password OK, then "Calibration 3.1 |  |  |  |
|-----|-----------------------------------------------------------|---------------------------------------------------------|--|--|--|
| 13. | Navigate with to point settings Settings.                 |                                                         |  |  |  |
| 14. | ENTER                                                     | Display shows: 00000 (for entering the nominal load)    |  |  |  |
| 15. | 15. Enter with $\wedge \vee$ the number 00100 as follows: |                                                         |  |  |  |
| 16. | ENTER (confirm 1st number)                                | Display shows: <u>0</u> 0000                            |  |  |  |
| 17. | Enter with $\wedge \vee$ 2nd number: 0                    | Display shows: 0 <u>0</u> 000                           |  |  |  |
| 18. | ENTER                                                     |                                                         |  |  |  |
| 19. | Enter with $\wedge \vee$ 2rd number: 1                    | Display shows: 00 <u>1</u> 00                           |  |  |  |
| 20. | ENTER                                                     | Display shows: 00100                                    |  |  |  |
| 21. | Enter with $\wedge \vee$ 4th number: 0                    | Display shows: 001 <u>0</u> 0                           |  |  |  |
| 22. | ENTER                                                     | Display shows: 00100                                    |  |  |  |
| 23. | Enter with $\wedge \vee$ 5th number: 0                    | Display shows: (it is showing the <b>nominal load</b> ) |  |  |  |
| 24. | ENTER                                                     | Display shows: 0,0                                      |  |  |  |
| 25. | ENTER                                                     | Display shows: 0,1                                      |  |  |  |
| 26. | ENTER                                                     | Display shows: <i>kg</i> (this is the <u>unit</u> )     |  |  |  |
| 27. | If unit "kg"wanted: ENTER                                 | Display shows: Settings                                 |  |  |  |
|     | or navigate with $\wedge \vee$ to lbs.                    |                                                         |  |  |  |
|     | Then: ENTER                                               | Display shows: Settings                                 |  |  |  |
| 28. | Navigate with <b>^</b> to <i>Calibration</i>              | Display shows: Calibration                              |  |  |  |
| 29. | ENTER                                                     | Display shows: 100% load                                |  |  |  |
| 30. | ENTER                                                     | Display shows: Pkt.1                                    |  |  |  |
| 31. | ENTER                                                     | Display shows: Pkt.2                                    |  |  |  |
| 32. | 32. Load the seat centered with nominal load (100 kg)     |                                                         |  |  |  |
| 33. | ENTER                                                     | Display shows: Calibration                              |  |  |  |
| 34. | Remove nominal load (100kg)                               | Display shows: Calibration                              |  |  |  |
| 35. | Push ESC                                                  | Display shows: x,yz (any one number)                    |  |  |  |
| 36. | Push TARRA                                                | Display shows: 0,00kg                                   |  |  |  |
| 37. | Control: load 100kg                                       | Display shows: 100,00kg                                 |  |  |  |

**38.** <u>Calibration successful.</u> If not, repeat calibration. If still not working, go toPoint.1.2